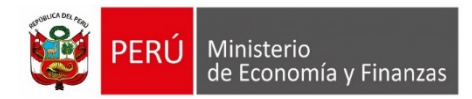

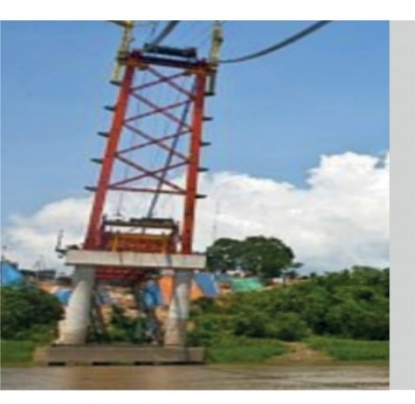

### SEGUIMIENTO COMPROMISOS DE AJUSTE FISCAL (CAF): APLICATIVO WEB

Dirección General de Política Macroeconómica y Descentralización Fiscal

Setiembre 2019

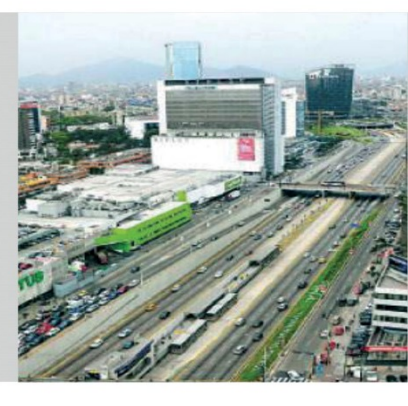

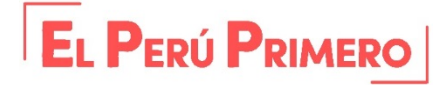

#### Aplicativo Web: Ingreso al Seguimiento CAF

#### https://apps4.mineco.gob.pe/simgf/?opcmnu=10

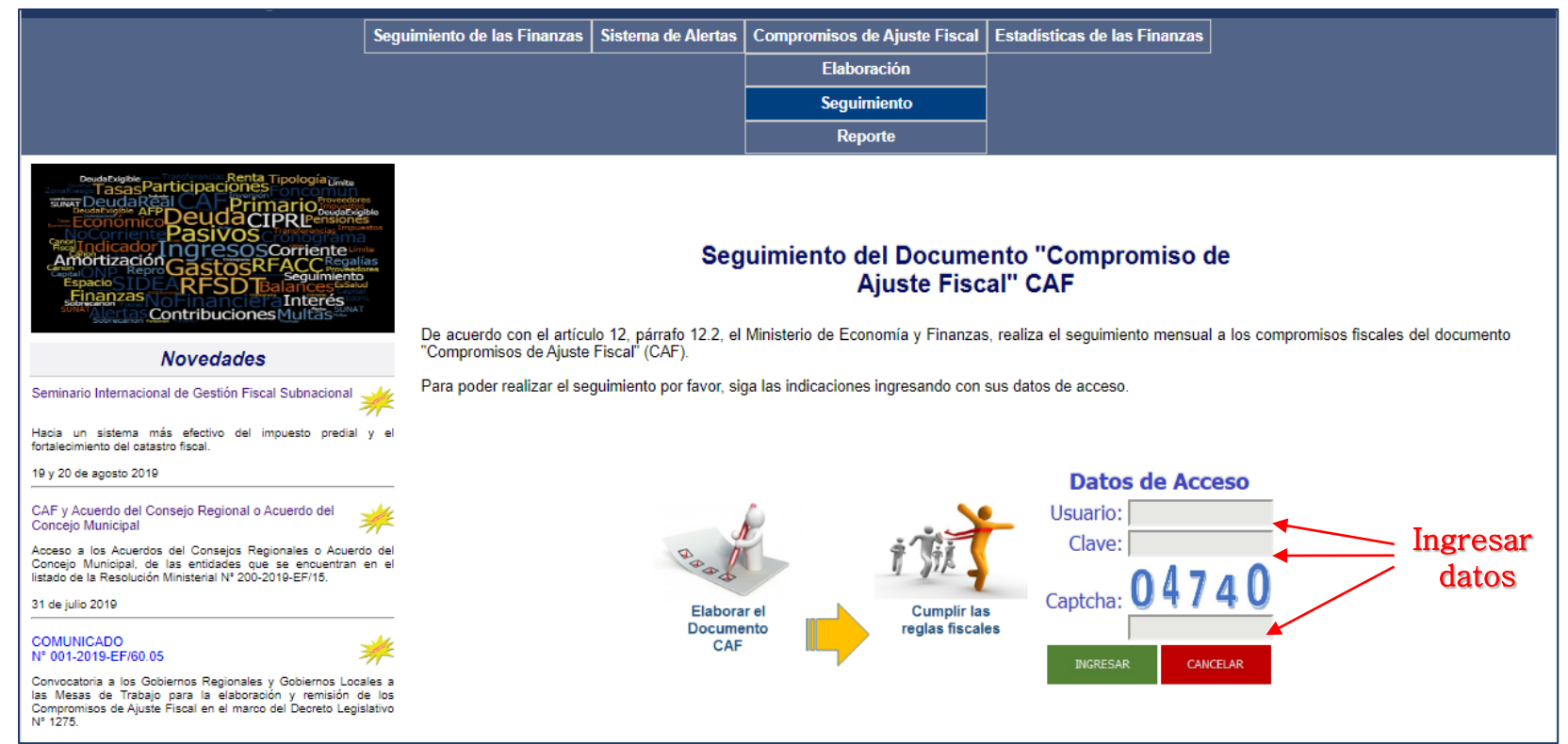

#### Aplicativo Web: Opciones del Menú de Seguimiento CAF

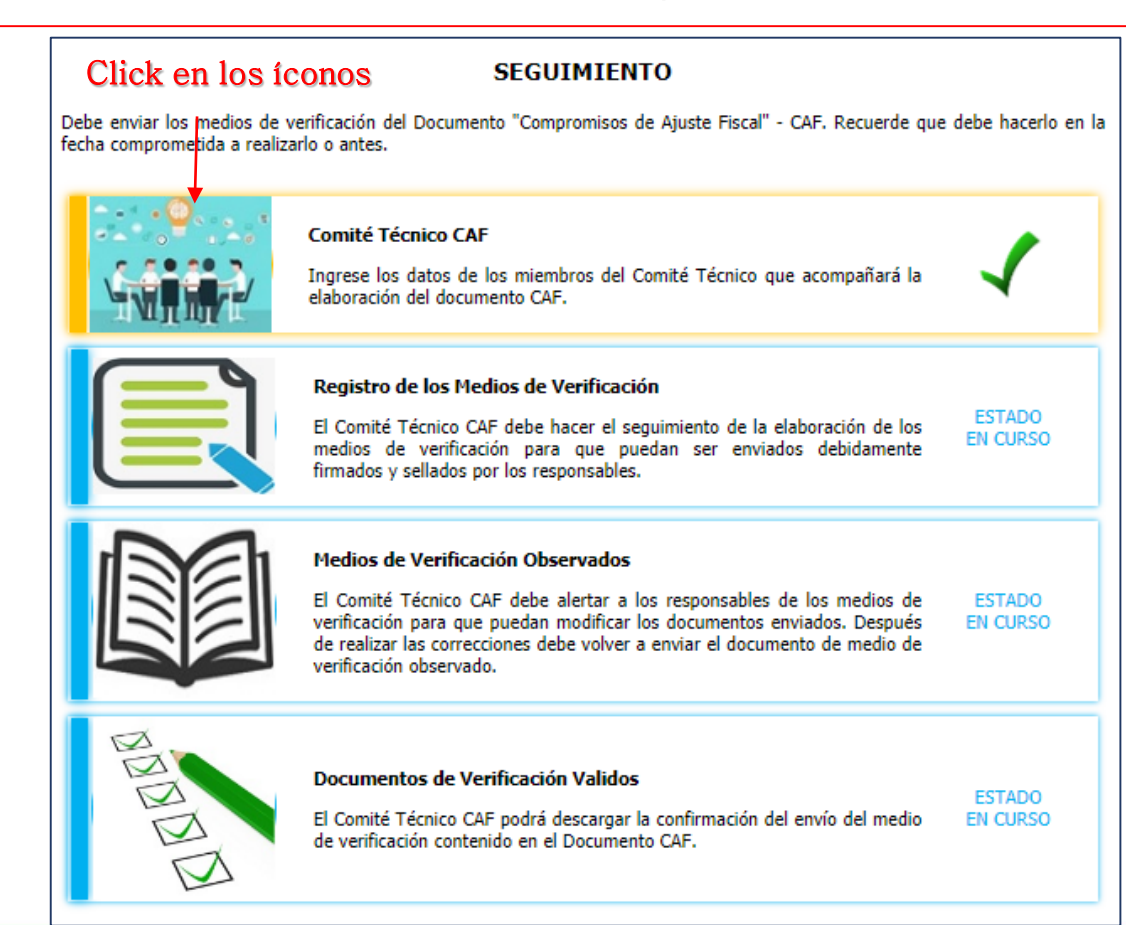

# 4 opciones habilitadas.

### Aplicativo Web – OPCIÓN 1: Comité Técnico CAF

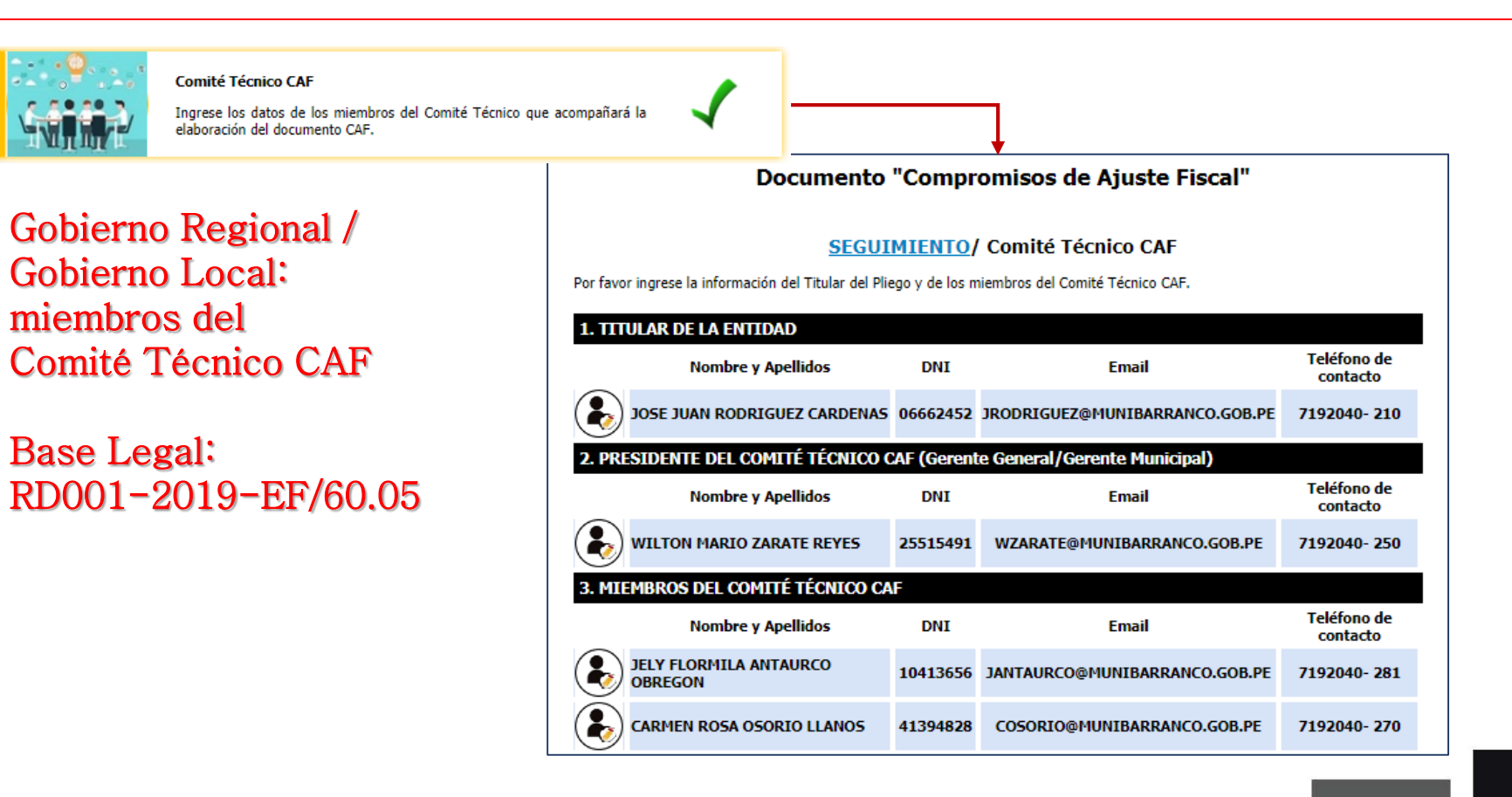

### Aplicativo Web – OPCIÓN 1: Comité Técnico CAF

Actualización de los miembros del Comité Técnico CAF

| SEGUIMIENT                           | 0/ <u>Comité Técnico CAF</u> / Registro de datos |
|--------------------------------------|--------------------------------------------------|
| avor complete la informació          | ón del funcionario seleccionado.                 |
| ENTE REGIONAL O MU                   | INICIPAL                                         |
| Nombres                              | WILTON MARIO                                     |
| . Apellido Paterno                   | ZARATE                                           |
| . Apellido Materno                   | REYES                                            |
| . DNI                                | 25515491                                         |
| . Gerencia/Área                      | GERENCIA MUNICIPAL                               |
| . Cargo (o encargatura<br>omité CAF) | GERENTE MUNICIPAL                                |
| Correo Electrónico                   | WZARATE@MUNIBARRANCO.GOB.PE                      |
| Teléfono de Contacto                 | 7192040 Anexo: 250                               |
| Celular                              | 996234323                                        |
| ). Designación<br>pcional)           |                                                  |

#### Aplicativo Web – OPCIÓN 2: Registro de los Medios de Verificación

ESTADO

EN CURSO

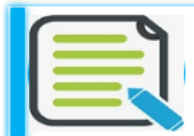

#### Registro de los Medios de Verificación

El Comité Técnico CAF debe hacer el seguimiento de la elaboración de los medios de verificación para que puedan ser enviados debidamente firmados y sellados por los responsables.

Documento "Compromisos de Ajuste Fiscal"

#### SEGUIMIENTO/ Registro de los Medios de Verificación

Resumen de los medios de verificación por metas y años.

Resumen del registro de los medios de verificación por meta y años del Compromiso de Ajuste Fiscal (CAF).

| ТЕМА                                                | МЕТА                                                                                                    | 2019 | 2020 | 2021 | 2022 | TOTAL<br>MED.VER. |
|-----------------------------------------------------|----------------------------------------------------------------------------------------------------|------|------|------|------|-------------------|
| Incremento de la recaudación de<br>ingresos propios | CF 1. Incremento de ingresos de recaudación<br>propia                                                                                                    | 3    | 15   | 15   | 15   | 48                |
| Incremento de la recaudación de<br>ingresos propios | CF 2. Incremento del % de Ingresos por<br>arbitrios de limpieza, parques y jardines y<br>serenazgo que financia el gasto en los mismos<br>rubros                       | 1    | 1    | 1    | 1    | 4                 |
| Racionalización de Gastos                           | CF 3. Límite del gasto en personal (cas y<br>servicios profesionales) respecto al ingreso<br>corriente (sin incluir transferencias de canon,<br>sobrecanon y regalías) | 1    | 1    | 1    | 1    | 4                 |
| Mejoras en la Gestión de<br>Pasivos                 | CF 4. Disminución del saldo de pasivos<br>corrientes respecto al año fiscal anterior                                                                                   | 1    | 1    | 1    | 1    | 4                 |
| Mejoras en la Gestión de<br>Pasivos                 | CF 5. Evaluación y corrección de errores de<br>registro de pasivos                                                                                                    | 3    | 6    | 6    | 6    | 21                |
| Fortalecimiento de la gestión<br>institucional      | CF 8. Cumplimiento de las acciones<br>relacionadas al fortalecimiento de la gestión<br>institucional                                                                   | 7    | 25   | 24   | 24   | 80                |

### Aplicativo Web – OPCIÓN 2: Registro de los Medios de Verificación

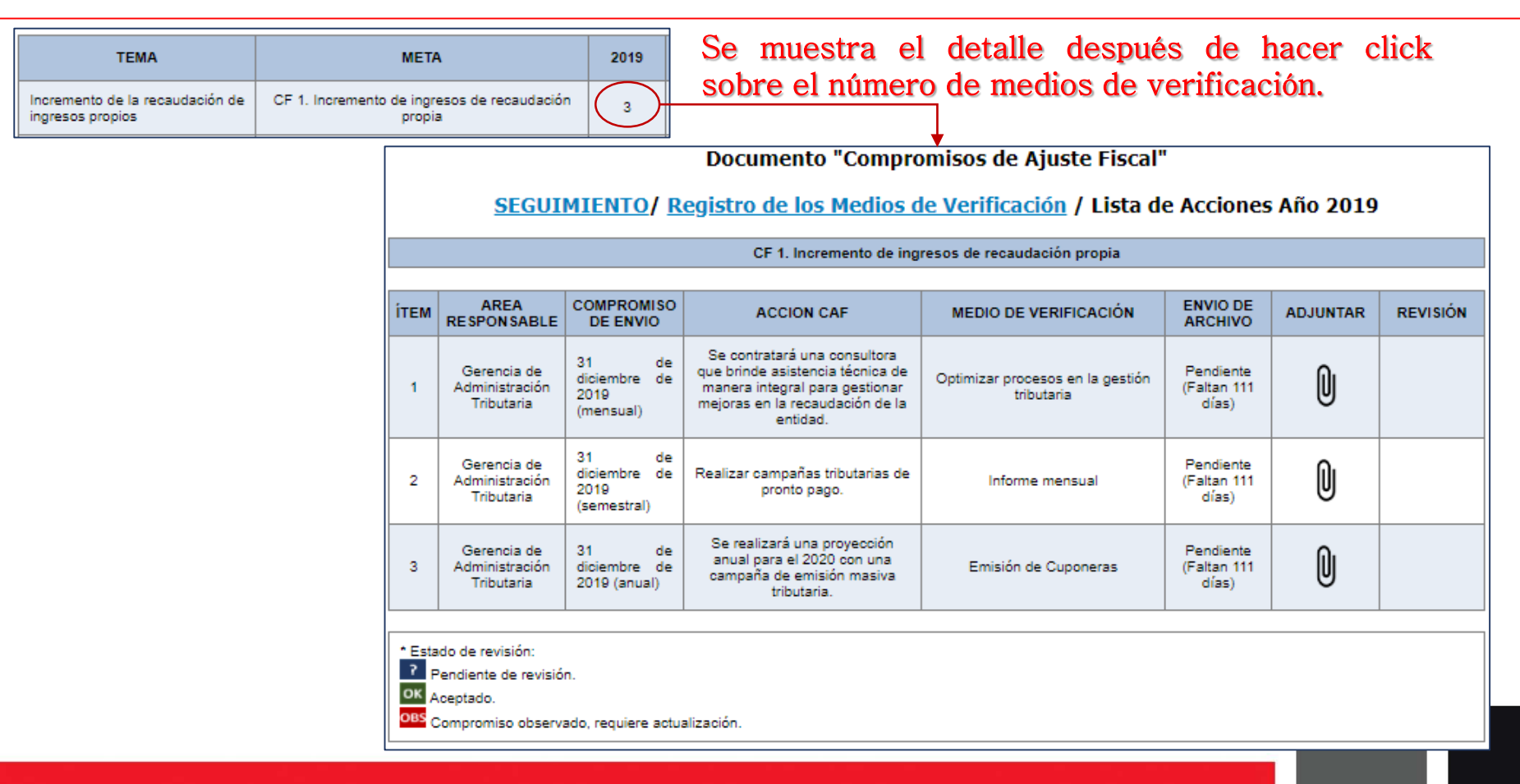

7

### Aplicativo Web – OPCIÓN 2: Registro de los Medios de Verificación

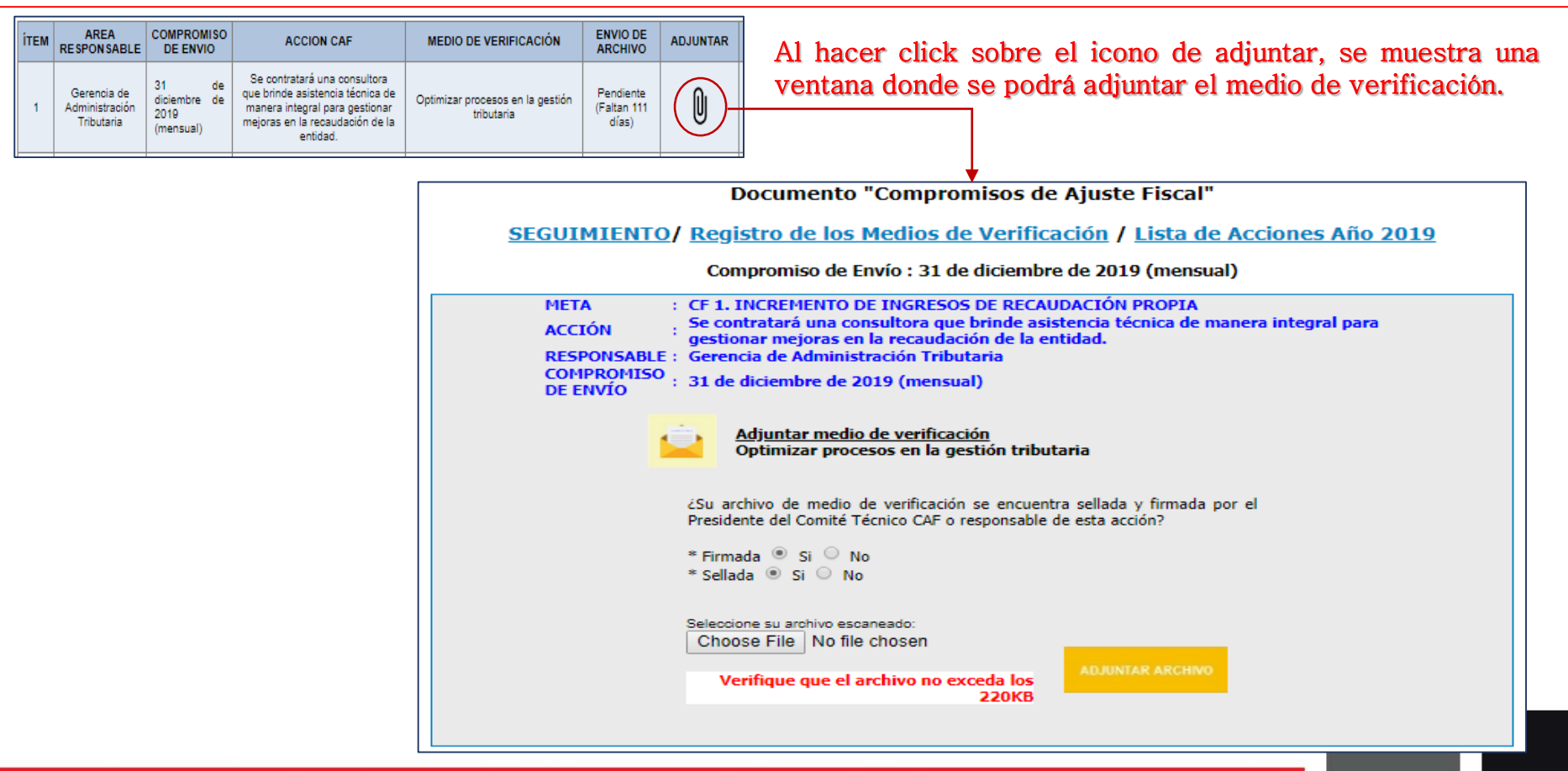

#### Aplicativo Web – OPCIÓN 3: Medios de Verificación Observados

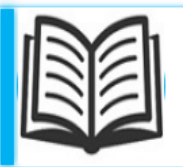

#### Medios de Verificación Observados

El Comité Técnico CAF debe alertar a los responsables de los medios de verificación para que puedan modificar los documentos enviados. Después de realizar las correcciones debe volver a enviar el documento de medio de verificación observado.

ESTADO EN CURSO

Se muestra un resumen de los medios de verificación observados y los que ya vencieron las fechas de envío.

#### Documento "Compromisos de Ajuste Fiscal" - observación

#### SEGUIMIENTO/ Medios de Verificación Observados

Resumen de medios de verificación observados por meta y años del Compromiso de Ajuste Fiscal (CAF).

|  | MEDIOS DE VERIFICACIÓN OBSERVADOS              |                                                                                                    |      |      |      |      |                   |
|--|------------------------------------------------|----------------------------------------------------------------------------------------------------|------|------|------|------|-------------------|
|  | TEMA                                           | МЕТА                                                                                                 | 2019 | 2020 | 2021 | 2022 | TOTAL<br>MED.VER. |
|  | Fortalecimiento de la gestión<br>institucional | CF 6. Cumplimiento de las acciones<br>relacionadas al fortalecimiento de la gestión<br>institucional | 1    | 0    | 0    | 0    | 1                 |
|  |                                                |                                                                                                    |      |      |      |      |                   |
|  |                                                |                                                                                                    |      |      |      |      |                   |
|  | TEMA                                           | META                                                                                                 | 2019 | 2020 | 2021 | 2022 | TOTAL<br>MED.VER. |
|  | Mejoras en la Gestión de<br>Pasivos            | CF 4. Disminución del saldo de pasivos<br>corrientes respecto al año fiscal anterior                 | 1    | 0    | 0    | 0    | 1                 |
|  | Fostelacioniante de la contife                 | CF 6. Cumplimiento de las acciones                                                                   |      |      |      |      |                   |

### Aplicativo Web – OPCIÓN 3: Medios de Verificación Observados

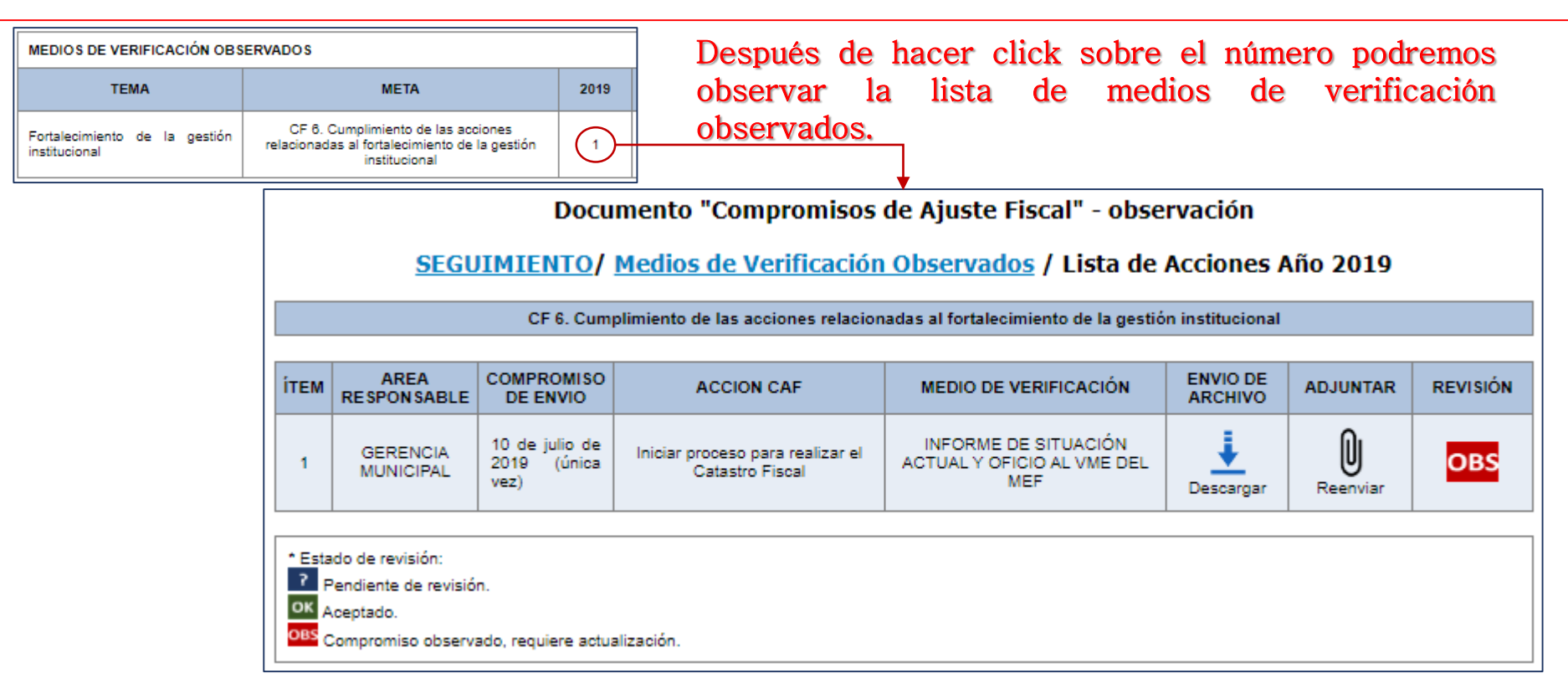

#### Aplicativo Web – OPCIÓN 3: Medios de Verificación Observados

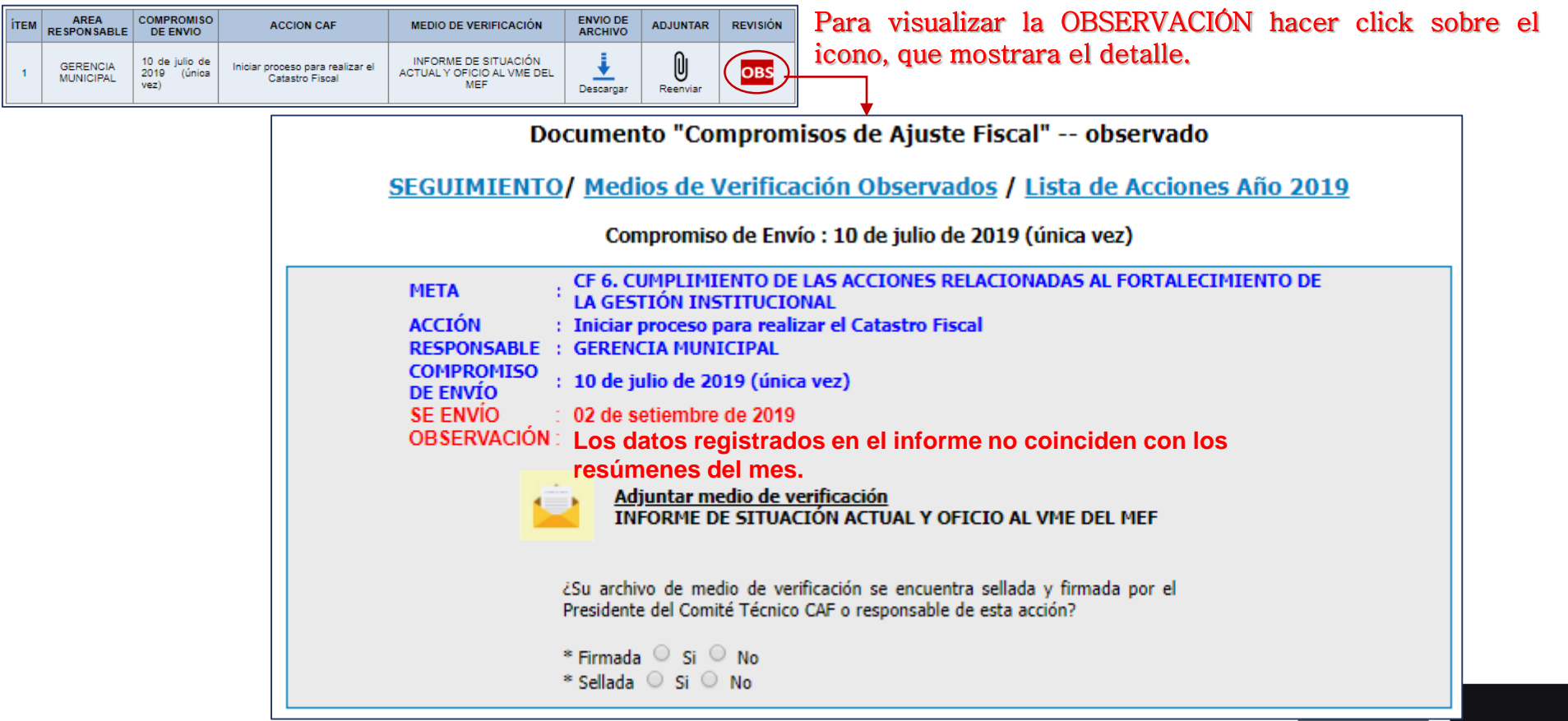

### Aplicativo Web – OPCIÓN 4: Documento de Verificación Validos

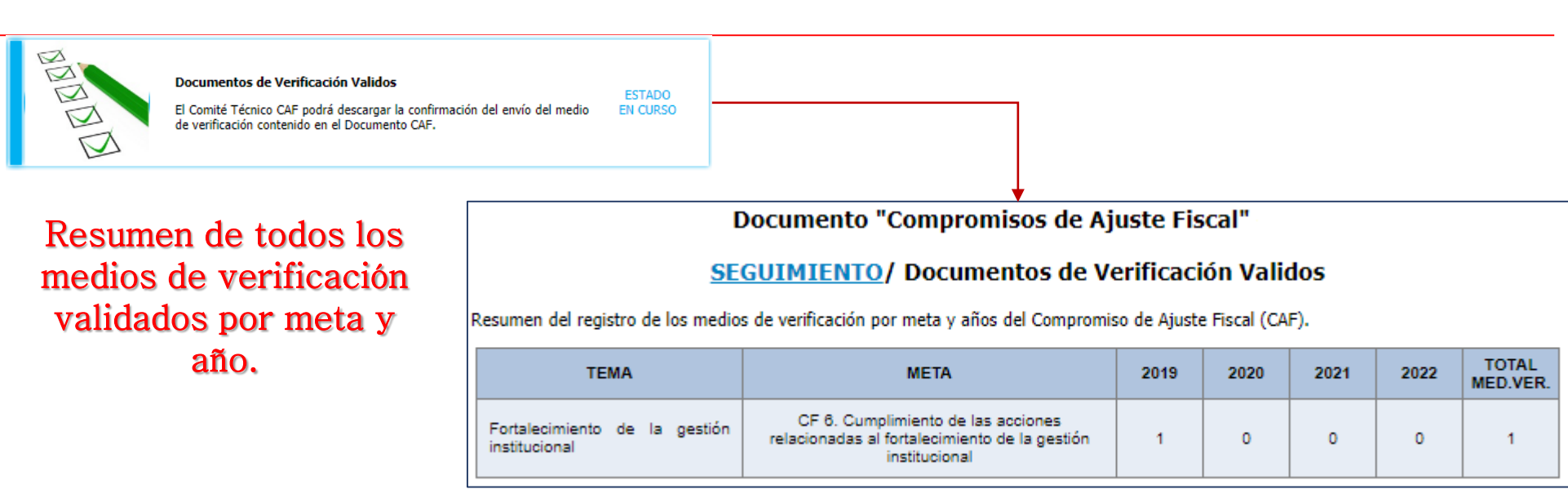

### Aplicativo Web – OPCIÓN 4: Documento de Verificación Validos

| TEMA |                                                | МЕТА                                                                                                 | 2019 |  |
|------|------------------------------------------------|----------------------------------------------------------------------------------------------------|------|--|
|      | Fortalecimiento de la gestión<br>institucional | CF 6. Cumplimiento de las acciones<br>relacionadas al fortalecimiento de la gestión<br>institucional |      |  |

Después de hacer click sobre el número podremos observar la lista de medios de verificación validados por el Equipo MEF.

Documento "Compromisos de Ajuste Fiscal" - ok

SEGUIMIENTO/ Documentos de Verificación Validos / Lista de Acciones Año 2019

CF 6. Cumplimiento de las acciones relacionadas al fortalecimiento de la gestión institucional

| і́тем | AREA<br>RESPONSABLE   | COMPROMISO<br>DE ENVIO                | ACCION CAF                                        | MEDIO DE VERIFICACIÓN                           | ARCHIVO | FECHA DE<br>ENVIO             | CONSTANCIA<br>DE ENVÍO |
|-------|-----------------------|---------------------------------------|---------------------------------------------------|-------------------------------------------------|---------|-------------------------------|------------------------|
| 1     | GERENCIA<br>MUNICIPAL | 10 de julio de<br>2019 (única<br>vez) | Iniciar proceso de<br>implementación del SIGA MEF | OFICIO AL MEF para la oficina<br>de informática |         | 02 de<br>setiembre<br>de 2019 |                        |

#### Aplicativo Web – OPCIÓN 4: Documento de Verificación Validos

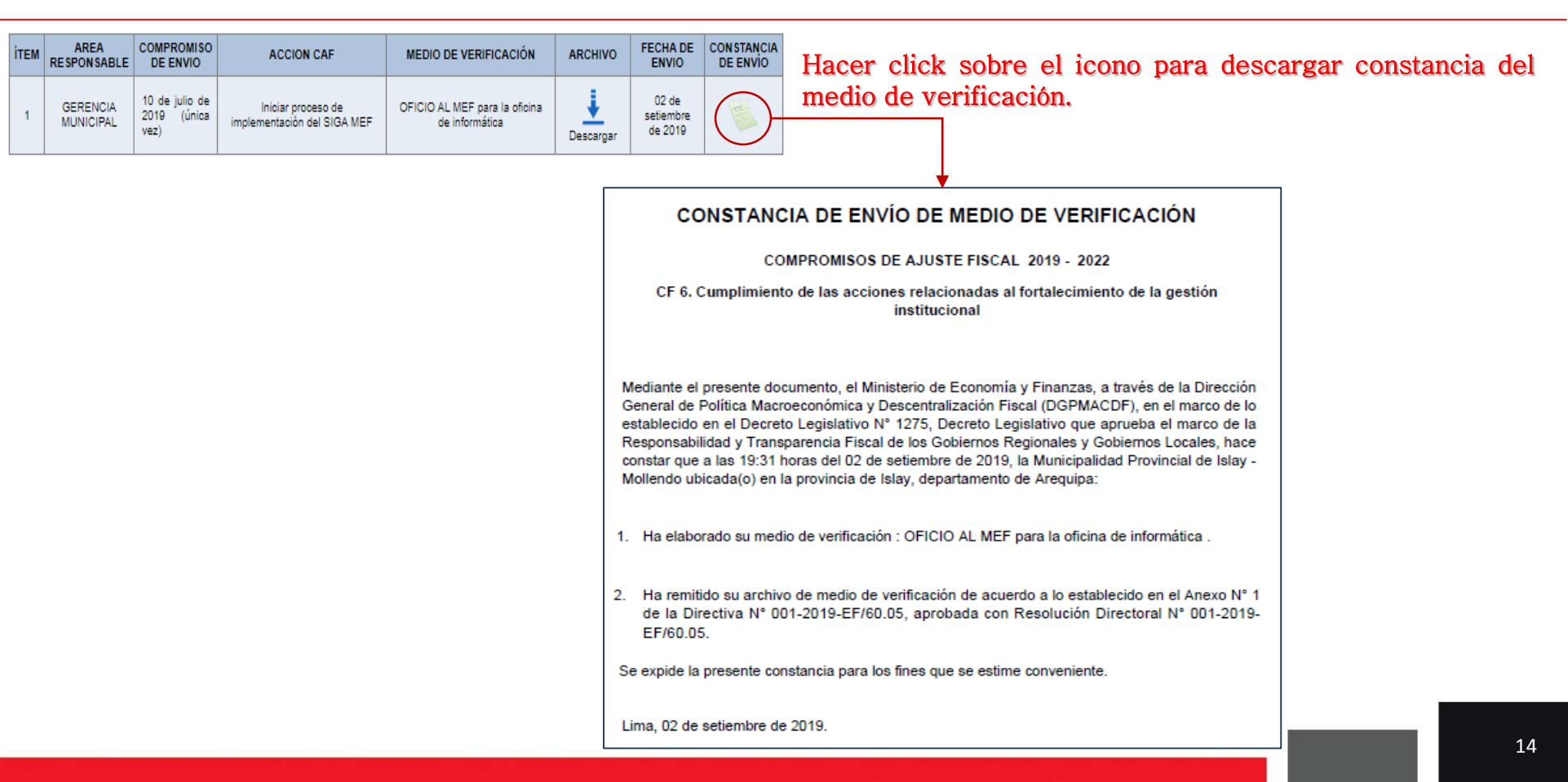

## **MUCHAS GRACIAS**

Para consultas: caf@mef.gob.pe

Teléfonos: (01) 3115930 anexo 2942, 2945, 2953 y 2941.

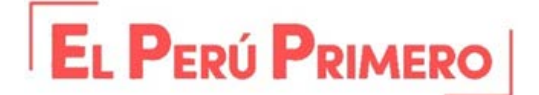